### Установка Anaconda

Зайти на сайт Anaconda и скачать дистрибутив для своей системы:

https://www.anaconda.com/download/

Нам нужна версия Python 3.6.

Если у Вас уже установлен Python другой версии 3.х, переустанавливать не нужно. Если у Вас установлен Python версии 2.х (например, 2.7), установите версию 3.6. Обе версии могут существовать параллельно, так что при необходимости можно спокойно пользоваться двумя.

#### Почему Anaconda?

*Anaconda* – дистрибутив Python, при установке которого помимо ядра Python устанавливается ряд оболочек, сред для работы в Python, в частности, нужный нам *Jupyter Notebook*. Кроме того, установка *Anaconda* включает установку дополнительных библиотек Python, которые необходимы для анализа данных и машинного обучения: *NumPy*, *SciPy*, *Pandas* и *Matplotlib*.

#### Почему Jupyter Notebook?

1. Jupyter Notebook позволяет создавать файлы с расширением .ipynb (ноутбуки или тетрадки), в которые можно включить не только код Python, но и результаты его исполнения, включая графики и таблицы, размеченный текст, изображения, ссылки и прочее. Это очень удобно для создания отчетов по проектам, связанных с анализом данных и машинным обучением, так как в таких случаях важно не только продемонстрировать код Python, но и проинтерпретировать результаты, добавить постановку задачи, возможные ограничения, описание алгоритмов.

2. Jupyter Notebook – достаточно дружелюбная среда, чем-то похожая на текстовый редактор, поэтому ее использование оправдано на начальной ступени изучения Python. Эта среда часто используется на вводных курсах по программированию и курсах по прикладному анализу данных и машинному обучению.

#### Как найти Jupyter Notebook?

B Windows: после установки в меню *Пуск* появится папка *Anaconda*, в которой будет находиться *Jupyter Notebook*.

В Mac OS: в Launchpad появится Anaconda-Navigator, открыть его, выбрать Jupyter Notebook и нажать Launch.

# Как быть, если в Windows есть папка Anaconda, a Jupyter Notebook в нем нет?

Открыть в папке Anaconda (или найти по поиску) Anaconda Command Prompt. В появившемся окне консоли ввести строку

## python -m pip install jupyter

и нажать Enter (убедитесь, что компьютер подключен к интернету).

После установки можно заходить в *Jupyter Notebook*, открыв *Anaconda Command Prompt*: ввести в нем строку

jupyter notebook

и нажать Enter.